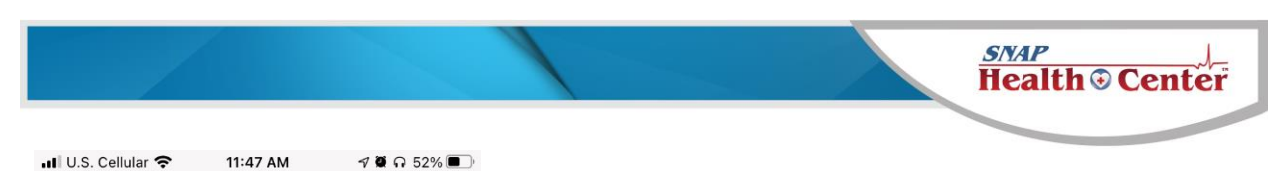

| ΑА                                                             | <b>≜</b> st                                                              | udentehr.                                                                           | com                                                                            | Ç                                   |
|----------------------------------------------------------------|--------------------------------------------------------------------------|-------------------------------------------------------------------------------------|--------------------------------------------------------------------------------|-------------------------------------|
| <u>SNA</u>                                                     | P 🕢 HE/                                                                  | ALTH PORT                                                                           | AL                                                                             |                                     |
|                                                                |                                                                          |                                                                                     |                                                                                |                                     |
| We<br>He                                                       | lcome<br>alth F                                                          | e to the<br>Records                                                                 | Stude<br>S Onlin                                                               | ent                                 |
|                                                                |                                                                          |                                                                                     |                                                                                | 5                                   |
| The SNA<br>child's so<br>better co<br>by provid<br>comfort s   | AP Health I<br>chool healt<br>mmunicati<br>ding conve                    | Portal offers<br>h record wh<br>ion with you<br>nient 24 x 7<br>y of your ow        | access to y<br>ich facilitate<br>r school nur<br>access from<br>n home or o    | our<br>s<br>ses<br>n the<br>office. |
| I U.S. Cellu                                                   | lar 🗢 🔒 sti                                                              | 11:48 AM<br>udentehr.com                                                            | 7 <b>0</b> n 52%                                                               |                                     |
| SNAL                                                           | P 🕢 HEAL                                                                 | TH PORTAL                                                                           |                                                                                |                                     |
| The SNA<br>child's scl<br>better cor<br>by provid<br>comfort a | P Health Po<br>nool health<br>nmunication<br>ing conveni<br>nd privacy o | ortal offers ac<br>record which<br>n with your so<br>ent 24 x 7 ac<br>of your own h | cess to your<br>facilitates<br>chool nurses<br>cess from the<br>nome or office | e<br>e.                             |
| Login                                                          |                                                                          |                                                                                     |                                                                                |                                     |
| Enter e-                                                       | mail addres                                                              | SS                                                                                  |                                                                                |                                     |
| Enter pa                                                       | assword                                                                  |                                                                                     |                                                                                |                                     |
|                                                                |                                                                          |                                                                                     | Forgot passwor                                                                 | rd?                                 |
|                                                                |                                                                          | L                                                                                   | DGIN                                                                           |                                     |
| REME                                                           | MBER ME                                                                  |                                                                                     |                                                                                |                                     |

This is the parent portal on an iPhone (browser was Safari). You have to scroll down to see the login.

Login section

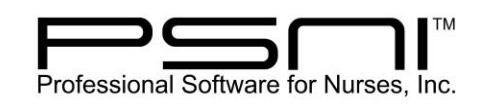

800-889-7627 603-672-0033

6

www.promedsoftware.com

## SNAP THEALTH PORTAL

The SNAP Health Portal offers access to your child's school health record which facilitates better communication with your school nurses by providing convenient 24 x 7 access from the comfort and privacy of your own home or office.

## Verification

You are either:

- Accessing this portal from a new unverified device.
- Accessing information for a child for the first time.

Please enter the Date of Birth of:

The first time a parent logs in on a device or accesses a student for the first time, they are required to verify the student's date of birth. Some iPhones don't display the date field correctly but if the user taps right above the Verify button, the date picker will pop up.

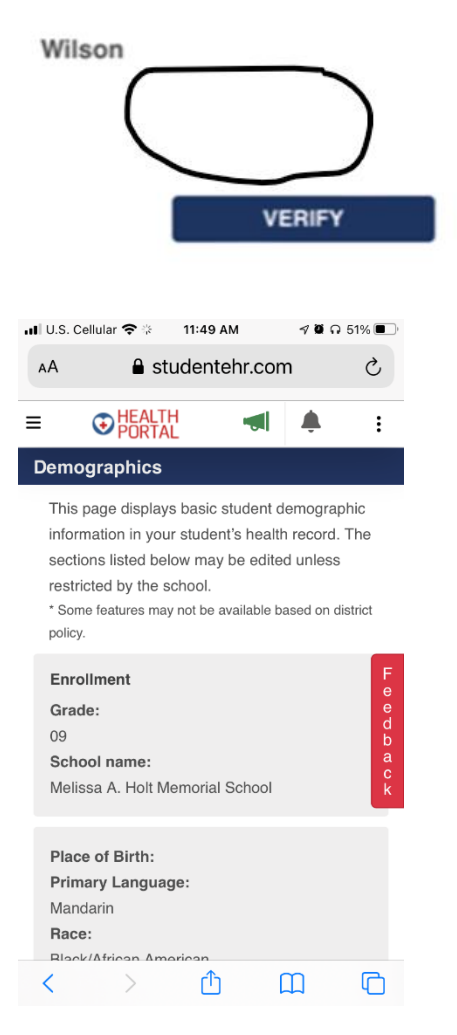

This is the first screen the parent lands on.

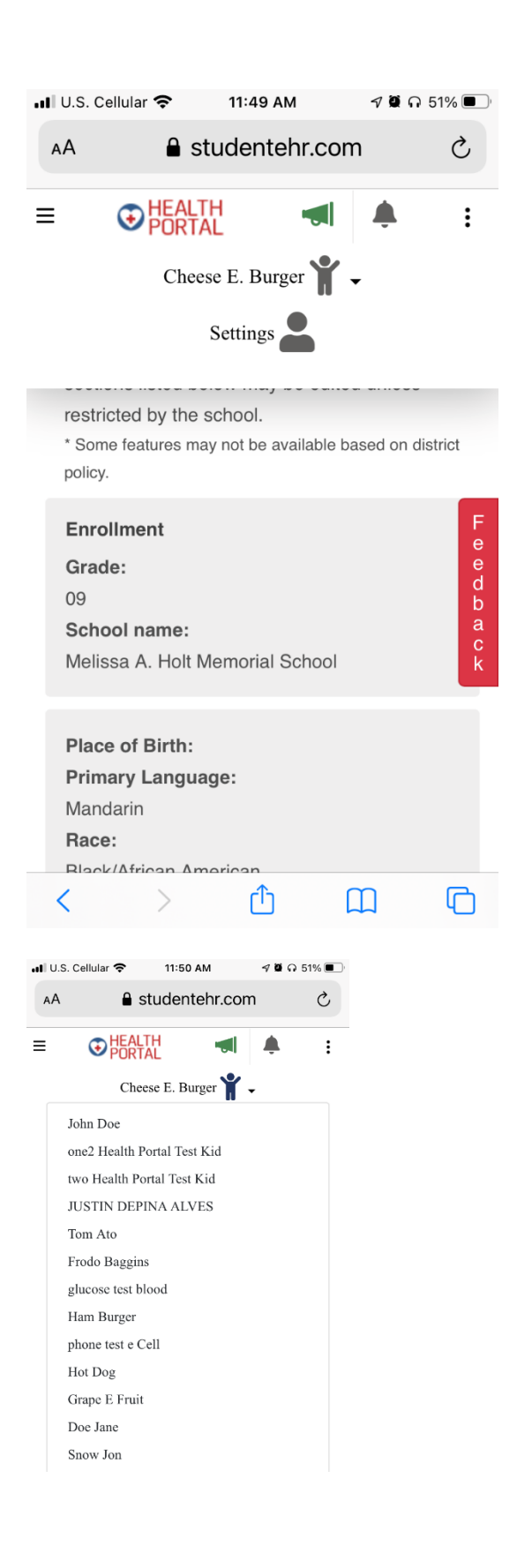

If you tap the three dots in the upper right you get the student list and the settings menu.

## Tap the student list and it will list all of the students you have access to.

| all                                        | U.S. Cellular 🗢 🐇 👘 11:50 AM                                             | 4           | /ወና51       | 1% 🔳 |  |  |  |  |
|--------------------------------------------|--------------------------------------------------------------------------|-------------|-------------|------|--|--|--|--|
| ł                                          | A 🔒 studenter                                                            | nr.com      |             | Ç    |  |  |  |  |
| =                                          | HEALTH<br>PORTAL                                                         |             | ¢.          | :    |  |  |  |  |
| Tom Ato 🕈 🗸                                |                                                                          |             |             |      |  |  |  |  |
| Settings                                   |                                                                          |             |             |      |  |  |  |  |
|                                            | Settings                                                                 |             |             |      |  |  |  |  |
|                                            | Switch to Staff                                                          |             |             |      |  |  |  |  |
|                                            | Logout                                                                   |             |             |      |  |  |  |  |
|                                            | 11                                                                       |             |             | d    |  |  |  |  |
|                                            | School name:<br>Melissa A. Holt Memorial School                          |             |             |      |  |  |  |  |
|                                            | Place of Birth:<br>Primary Language:<br>Race:<br>Caucasian<br>Ethnicity: |             |             |      |  |  |  |  |
|                                            | < > 🗅                                                                    | Ш           |             | C    |  |  |  |  |
| ມI U.S. Cellular 🗢 🌾 11:50 AM 🛛 🕫 ດ 51% ■ີ |                                                                          |             |             |      |  |  |  |  |
| =                                          |                                                                          |             | :           |      |  |  |  |  |
| н                                          | ealth Record                                                             | ÷           | ·           |      |  |  |  |  |
| D                                          | emographics                                                              | demograp    | hic         |      |  |  |  |  |
| С                                          | ontacts                                                                  | th record.  | The         |      |  |  |  |  |
| Н                                          | ealth Conditions                                                         | ed unless   |             |      |  |  |  |  |
| Va                                         | accines                                                                  | based on di | strict      |      |  |  |  |  |
| Μ                                          | edications                                                               |             | F           |      |  |  |  |  |
| 0                                          | ffice Visits                                                             |             | e<br>e      |      |  |  |  |  |
| С                                          | harts                                                                    |             | d<br>b<br>a |      |  |  |  |  |
| S                                          | creenings                                                                |             | a<br>c<br>k |      |  |  |  |  |
| Le                                         | etters                                                                   |             |             |      |  |  |  |  |
| Μ                                          | essages                                                                  |             |             |      |  |  |  |  |
| Fo                                         | orms                                                                     |             |             |      |  |  |  |  |
|                                            | < > 🗘                                                                    |             | G           |      |  |  |  |  |

Tap the settings list and it looks like this

Tap the three bars on the left to navigate the different tabs of the parent portal.